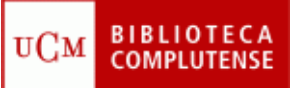

## PUBMED: SOLUCIONES

(03/03/2011)

- 1) Desde la página principal de PubMed, pinchar en "My NCBI" or "Sign In" (parte superior derecha) y luego pinchar en "Register for an account".
- 2) Introducir en la caja de búsqueda de PubMed los términos en inglés:
  - *animal experimentation* o *"animal experimentation"* (según lo explicado).
  - Pinchar en "Free full text" (parte superior derecha bajo "Filter your results").
  - Buscar en la base de datos "PMC" (PubMed Central), desplegando la pestaña "Search" (encima de la caja de búsqueda) y eligiendo la base "PMC".
- 3) Escribir en la caja de búsqueda los términos:
  - Animal experimentation AND Analgesia o bien Animal experimentation analgesia.
  - Pinchar en "Display settings" (encima de los resultados), elegir "Sort by" "Pub date" y pinchar "Apply".
  - Seleccionar los artículos de 2010 pinchando en la cajita de la izquierda, pinchar "Send to" y seleccionar "E-mail".
  - Pinchar en "Display settings", en "Sort by" elegir "Journal" y pinchar "Apply". Pinchar en las cajas de la izquierda de cada artículo. Pinchar "Send to" y elegir "Clipboard" + "Add to clipboard" "Apply".
- 4) Pinchar en "Advanced Search":
  - En "Search Builder" seleccionar "Author", escribir *Feng* o *Feng H*, y pinchar "Add to Search Box".
  - En "Search Builder" seleccionar "Journal", escribir *Neuroscience* y pinchar "Add to Search Box" seleccionando el operador AND.
  - En "Search Builder" seleccionar "Create Date", escribir 2005 to 2011/present, y pinchar "Add to Search Box", seleccionando el operador AND.
  - En "Search Box" pinchar "Search".
- 5) Desde la página principal de PubMed, pinchar en "Mesh Database", bajo "More resources"
  - Introducir Animal experimentation.

- Seleccionar la cajita de "ethics" bajo "Subheadings".
- En "PubMed Search Builder", pinchar "Add to Search Builder" y después pinchar "Search PubMed".
- Desde la página de resultados, pinchar SRSS, "Create RSS" y "XML".
   En la nueva ventana que se abre, pinchar "Suscribirse a esta fuente".
- Pinchar en "Save search", "Save", establecer la frecuencia de la alerta y pinchar "Save".
- 6) Pinchar en "Clipboard" (puede ser desde "Advanced Search").
  - Pinchar en "Send to" "File", elegir el formato MEDLINE, pinchar en "Create File".
  - Guardar en una unidad de memoria.
  - Abrir nuestro gestor (RefWorks o EndNote Web) e importar el archivo. .

| Exportar<br>(desde PubMed) |                                                                                                    | Importar<br>(desde el gestor)                                                                                                    |
|----------------------------|----------------------------------------------------------------------------------------------------|----------------------------------------------------------------------------------------------------|
| Refworks                   | <ol> <li>Marcar las citas a exportar</li> <li>Send to File</li> <li>Format: MEDLINE</li> <li>Create File</li> <li>Guardar como Documento<br/>de texto</li> </ol> | <ol> <li>Importar</li> <li>Filtro de Importación/Fuente de<br/>Datos: NLM PubMed</li> <li>Base de datos: PubMed</li> <li>Importar Datos del siguiente<br/>Archivo de Texto: nuestro<br/>archivo</li> <li>Codificar: ANSI Latin I</li> <li>Importar</li> </ol> |
| EndNoteWeb                 | <ol> <li>Marcar las citas a exportar</li> <li>Send to File</li> <li>Format: MEDLINE</li> <li>Create File</li> <li>Guardar como Documento<br/>de texto</li> </ol> | <ol> <li>Import Referentes</li> <li>File: nuestro archivo</li> <li>Filter: PubMed (NLM)</li> <li>To: seleccionamos grupo</li> <li>Import</li> </ol>                                                                                                    |

- 7) Desde la página principal de PubMed, pinchar en "Journals in NCBI Databases", bajo "More resources".
  - Introducir el título de la revista: Laboratory animals.
  - En el listado de resultados comprobar el ISSN: 0023-6772.
  - Pinchar en la revista.
  - Clic en Electronic Links: <u>http://la.rsmjournals.com/archive/</u> o en NLM ID: 0112725 [Serial].
  - Seleccionar 2004, 38(1), pp. 25-37.